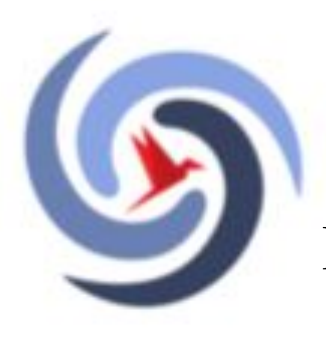

Департамент образования и науки города Москвы Восточный административный округ

Государственное бюджетное общеобразовательное учреждение города Москвы "Школа № 2033"

### Подача заявления и Подписание договоров на портале MOS.RU

### Заходим в Личный кабинет на mos.ru

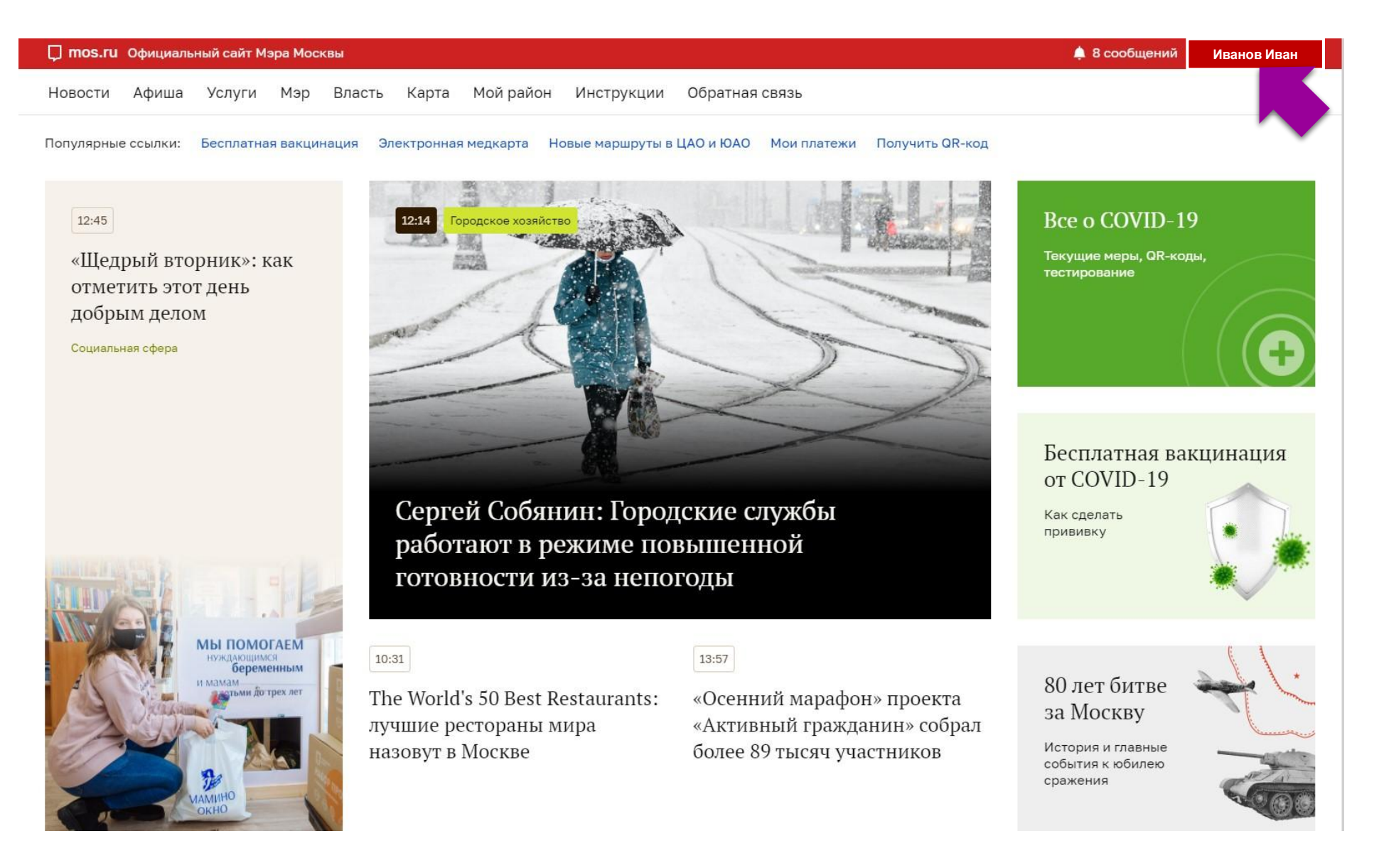

### Выбираем: Услуги – Каталог услуг

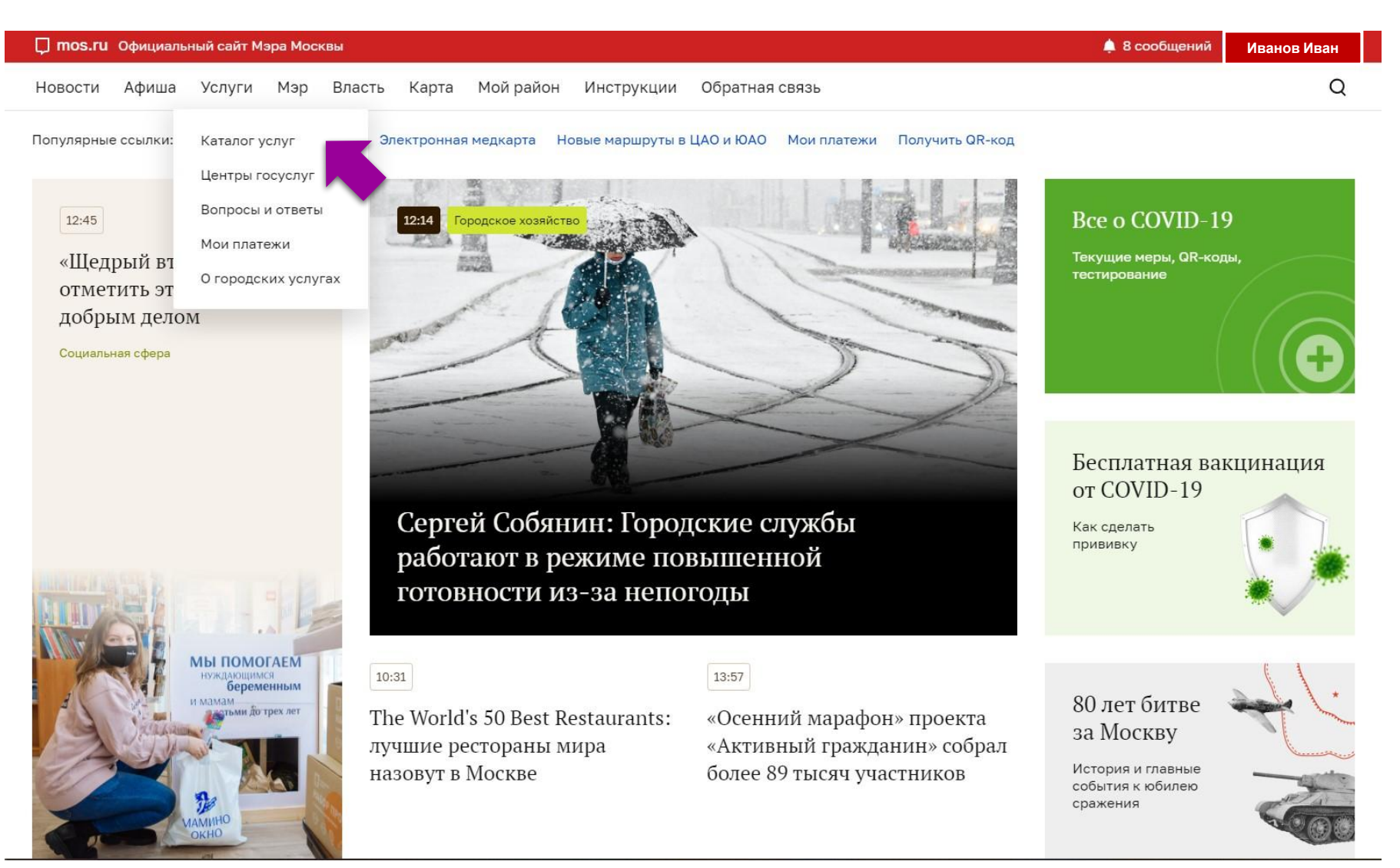

#### Услуга: Образование –

#### Запись в кружки, спортивные секции, дома творчества

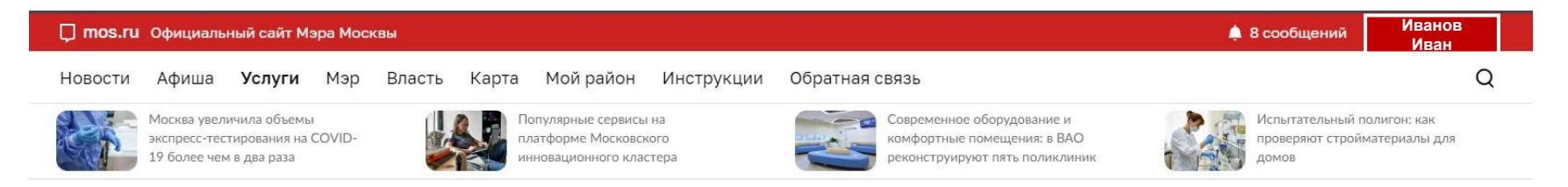

#### Каталог услуг для жителей / для бизнеса

| Q Найти услугу                  | Популярное в разделе<br>Детский сад  | > | <sub>онлайн</sub><br>Электронный дневник школьника                                       | Проверка<br>и оплата начислений       |
|---------------------------------|--------------------------------------|---|------------------------------------------------------------------------------------------|---------------------------------------|
| 없 Популярное                    | Школа                                | > | онлайн                                                                                   | в один клик                           |
| В Образование                   | Колледж                              | > | посмотреть информацию о посещении и питании в школе, детском саду, колледже              |                                       |
| Здоровье                        | ВУЗ                                  | > | онлайн                                                                                   |                                       |
| Жилье, недвижимость,<br>земля   | Допобразование                       | > | Запись в кружки, спортивные секции, дома творчества                                      | $\langle \langle \rangle \rangle$     |
| 🛱 Транспорт                     | Документы об                         | > | онлайн                                                                                   |                                       |
| 🗳 Семья, дети                   | образовании                          |   | Оплата кружков и услуг образования                                                       |                                       |
| 🛇 Социальная поддержка          | Информация об<br>образовательных     | > | <sub>онлайн</sub><br>Карта москвича для учащегося                                        | Неравнодушным<br>быть просто          |
| 🐨 Культура, спорт, отдых        | планах, аттестации<br>преподавателей |   |                                                                                          | Благотворительный<br>сервис на mos.ru |
| 🖹 Документы                     |                                      |   | <sup>онлайн</sup><br>Карта москвича для студента/ординатора/аспиранта/ассистента-стажера |                                       |
| Мировые судьи                   |                                      |   |                                                                                          | Мелкарта онлайн                       |
| 🖻 Работа                        |                                      |   | онлайн<br>Заявление на льготное питание                                                  | Как получить доступ                   |
| Штрафы, налоги, оплата<br>услуг |                                      |   | онлайн <b>шовоз</b><br>Компенсация платы за детский сад                                  |                                       |
| 🖒 Инвалилы                      |                                      |   |                                                                                          |                                       |

### Выбираем: «Получить услугу»

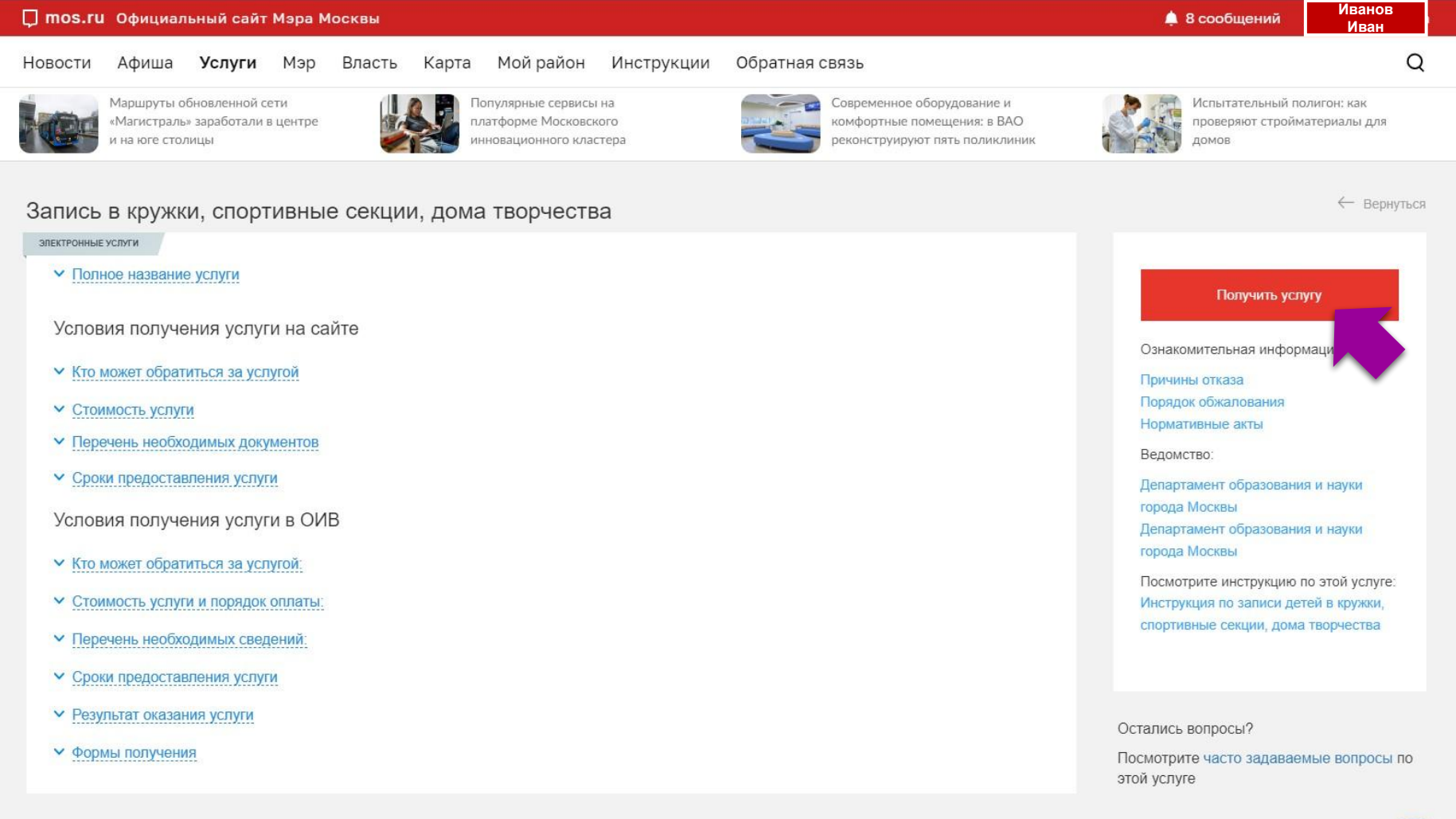

#### Поиск кружка: 1. Учреждение: «ГБОУ «Школа №2033» 2. Код объединения

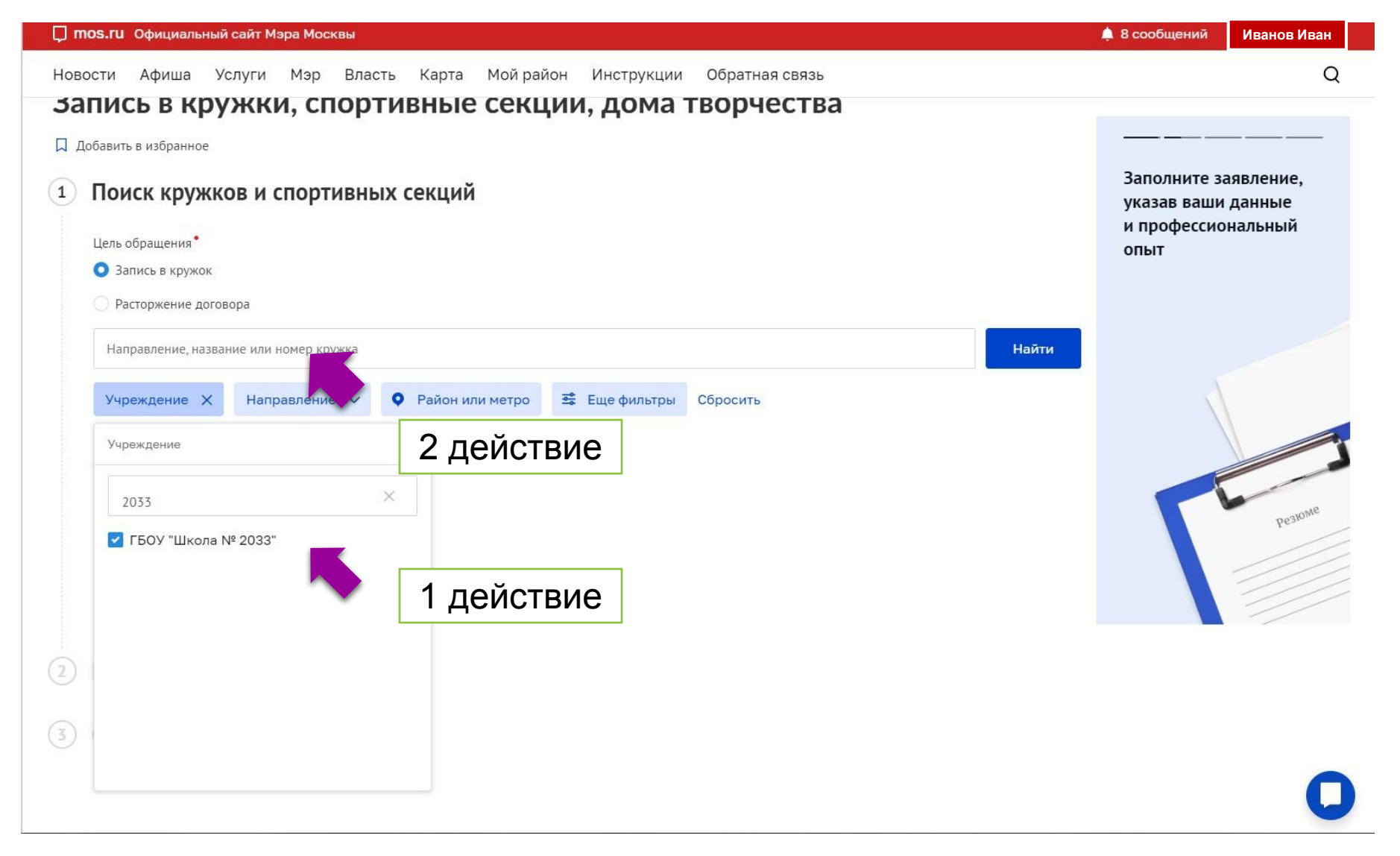

# Выбираем нужный кружок со статусом «Идёт приём» и Записываемся

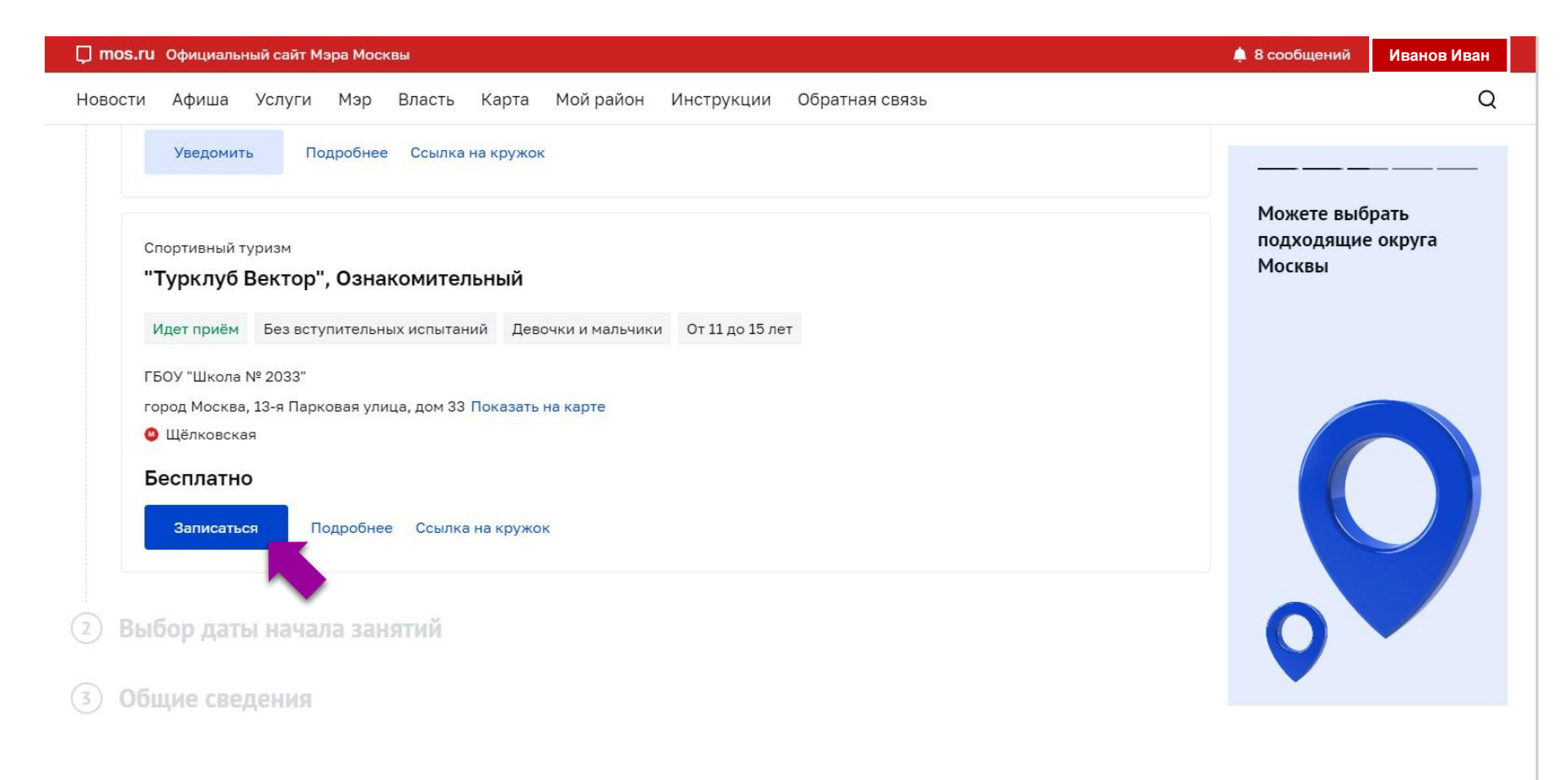

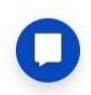

# Выбираем дату начала, будет указана дата с какого времени начал работать кружок

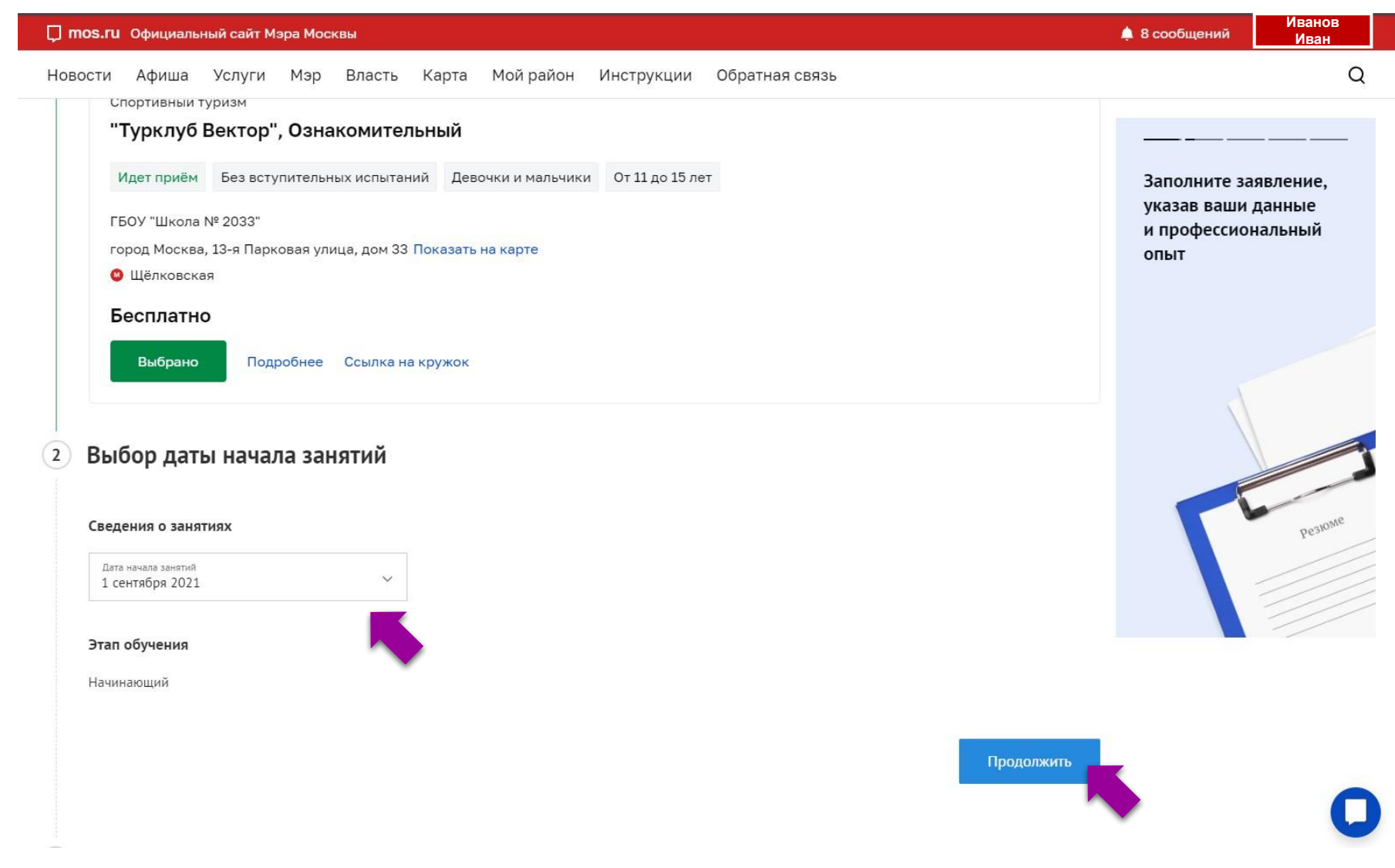

# Выбираем ребенка, которого необходимо записать на занятия и отправляем заявку

| mos.ru Официальный сайт Мэра Москвы                                                     |                                            |                                                               | Иванов<br>А в сообщений 💄 М Иван Иван |
|-----------------------------------------------------------------------------------------|--------------------------------------------|---------------------------------------------------------------|---------------------------------------|
| вости Афиша Услуги Мэр Власть                                                           | Карта Мой район Инструкции                 | Обратная связь                                                | Q                                     |
| Фамилия<br>Иса Иванов × ×                                                               | имя<br>Але <b>Иван</b>                     | <ul> <li>Отчество</li> <li>Але Иванович</li> </ul>            | <u> </u>                              |
| Дата рожаения<br>11. 01.01.2015                                                         | снидс<br>201 000-000-000 00                | Пол:•<br>• Мужской О Женский                                  | Ищете работу?                         |
| Документ, удостоверяющий личность получате<br>(строго согласно документа удостоводошени | еля услуги                                 |                                                               |                                       |
| Тип документа<br>Свидетельство о рождении                                               | ואראוג                                     | ~                                                             |                                       |
| Серия<br>Х-ГХХ                                                                          | Номер<br>65. 000000                        | Когда выдан<br>18.001.01.2015                                 |                                       |
| Кем вылан<br>977 ЗАГС г. Москвы                                                         |                                            |                                                               |                                       |
| Для поиска ребёнка в контингенте обучающихся н                                          | нажмите кнопку "Найти".                    |                                                               |                                       |
|                                                                                         |                                            | Найти                                                         | Найти                                 |
| Согласие на обработку персональных данных                                               |                                            |                                                               |                                       |
| Подтверждаю согласие на обработку моих персо                                            | нальных данных и персональных данных несов | ершеннолетнего, законным представителем которого я являюсь. • | -                                     |

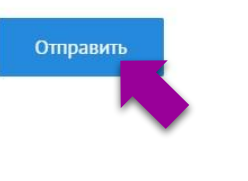

### Через некоторое время, Вам в личный кабинет mos.ru придёт оповещение (\*), что необходимо подписать Электронный договор.

| 📮 mos.ru Официальный с                          | сайт Мэра Москвы                                                                                                    | ▲ Иванов<br>Иван             |
|-------------------------------------------------|----------------------------------------------------------------------------------------------------|------------------------------|
| Новости Афиша Усл                               | туги Мэр Власть Карта Мойрайон Инструкции Обратная связь                                                                                                    | Q                            |
| Иванов Иван                                     |                                                                                                    |                              |
| Рабочий стол<br>Настроить                       | Статусы по услугам <sup>®</sup>                                                                                                    | Получить новую услугу        |
| Учетная запись<br>Полная<br>Доступны все услуги | Все         Статусы по услугам         Платежи         Жалобы и обращения         Подписки и уведомления           Услуга ∨         Все статусы ∨         Номер заявки ∨         Дата изменения ∨         Только непрочитанное         Избранное |                              |
|                                                 | Найдено 5 результатов                                                                                                    | Отметить все как прочитанное |
| Профиль <>                                      | вчера в 18:49                                                                                                    | 公命直                          |

#### Для подписания электронного договора вам необходимо:

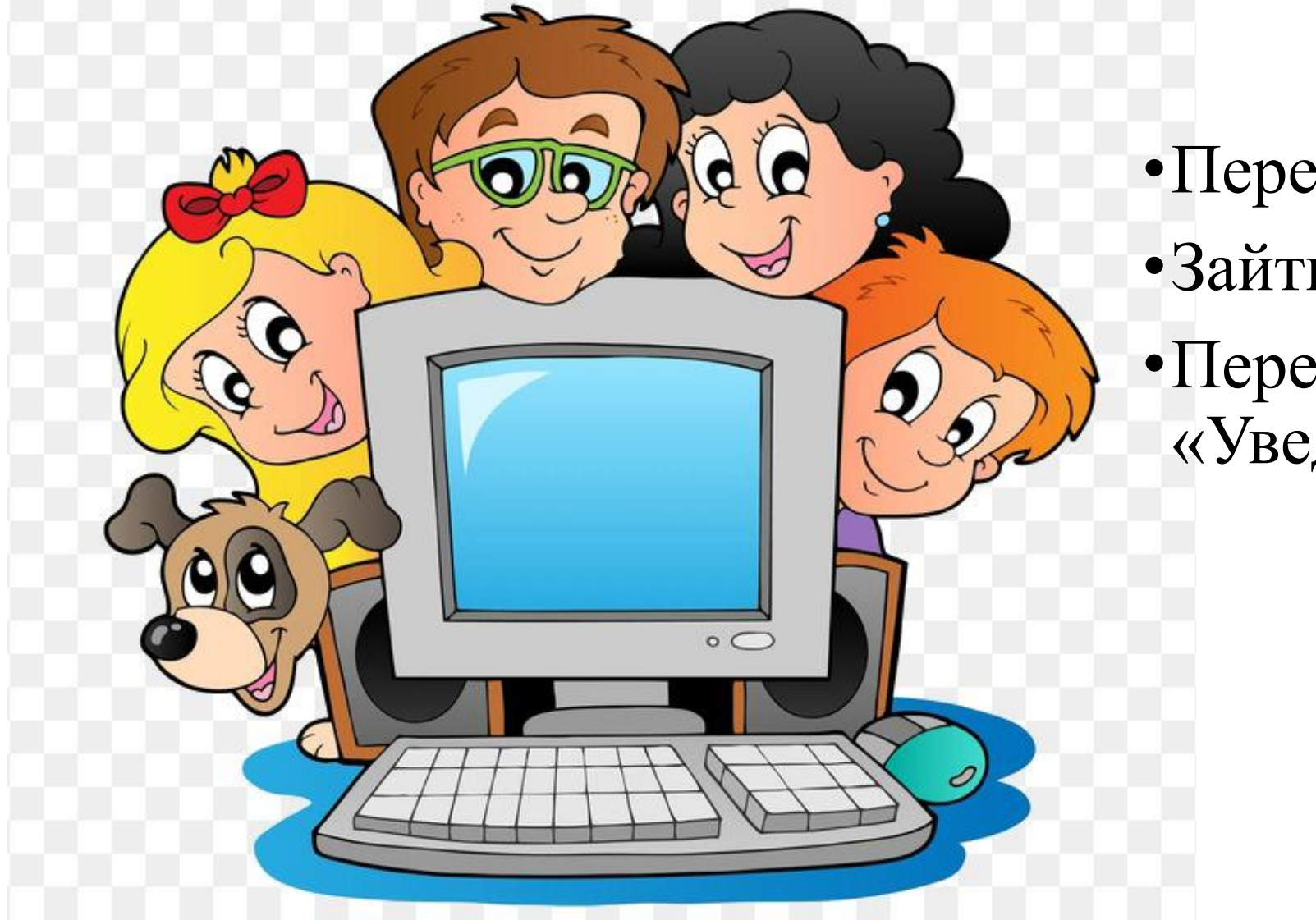

Перейти на сайт Mos.ru
Зайти в личный кабинет
Перейти в раздел «Уведомления»

#### В правом верхнем углу нажать на «Личный кабинет»

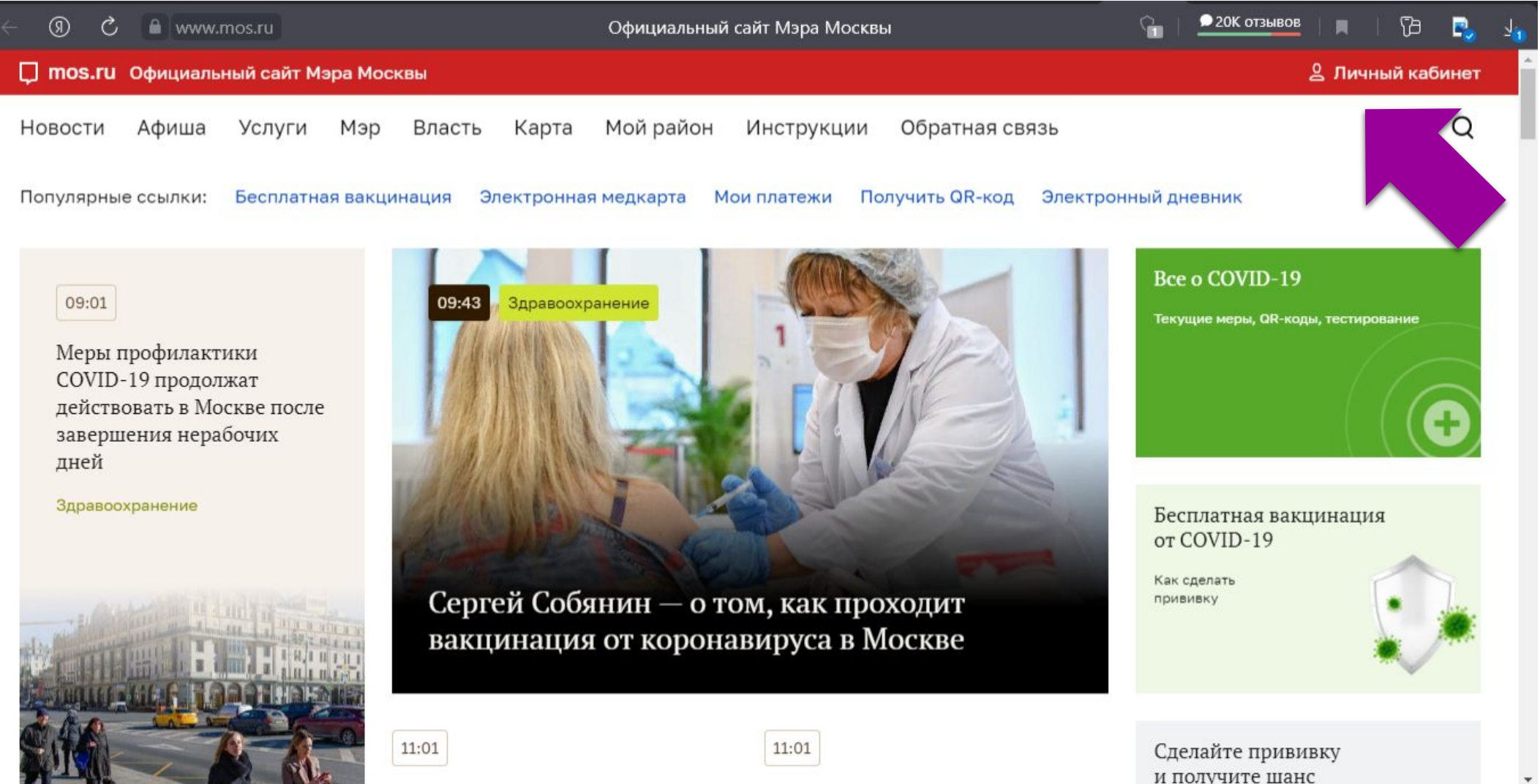

## Ввести данные для входа в личный кабинет и нажать кнопку **«Войти»**

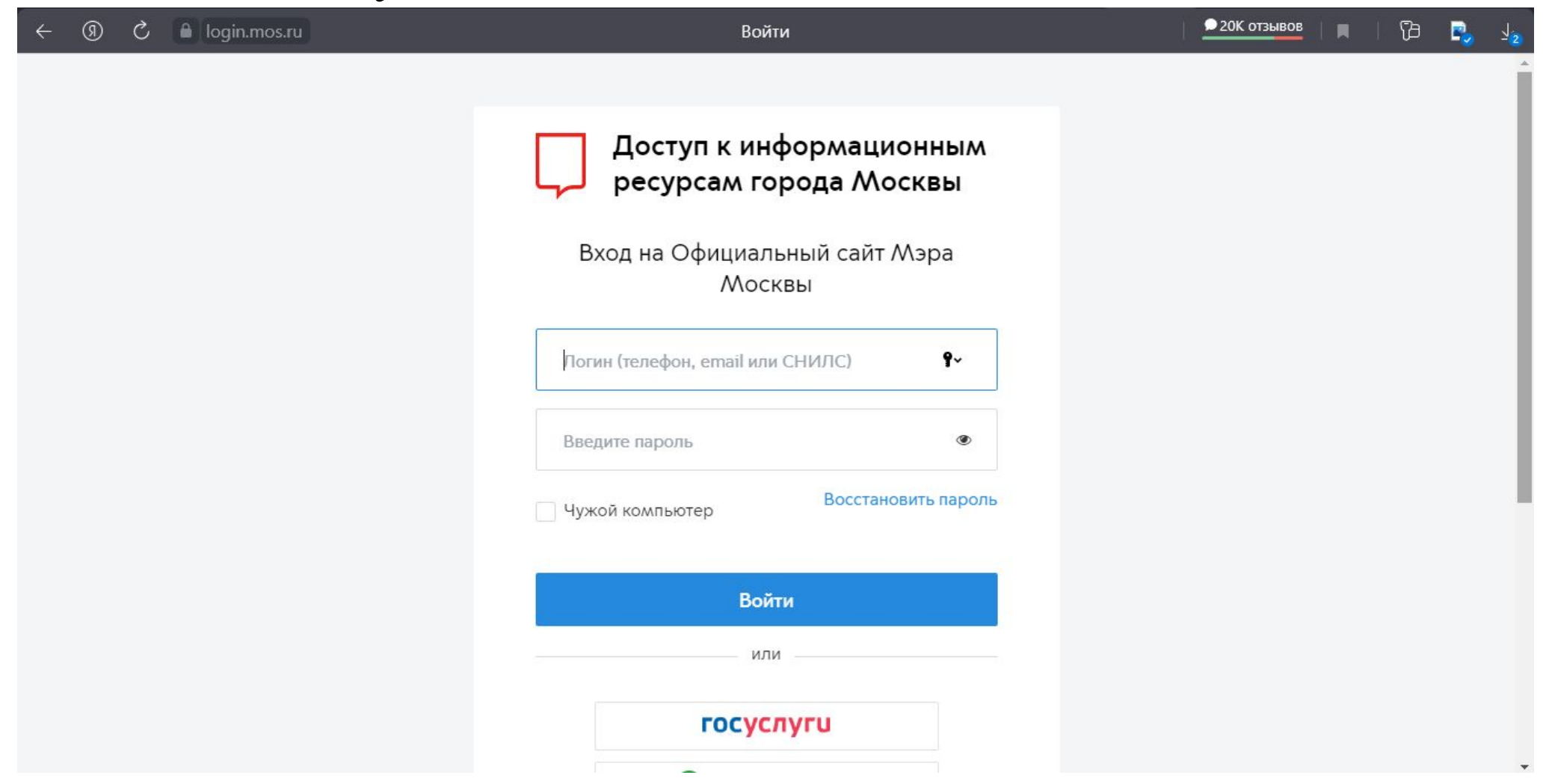

#### Перейти в раздел «Сообщения»

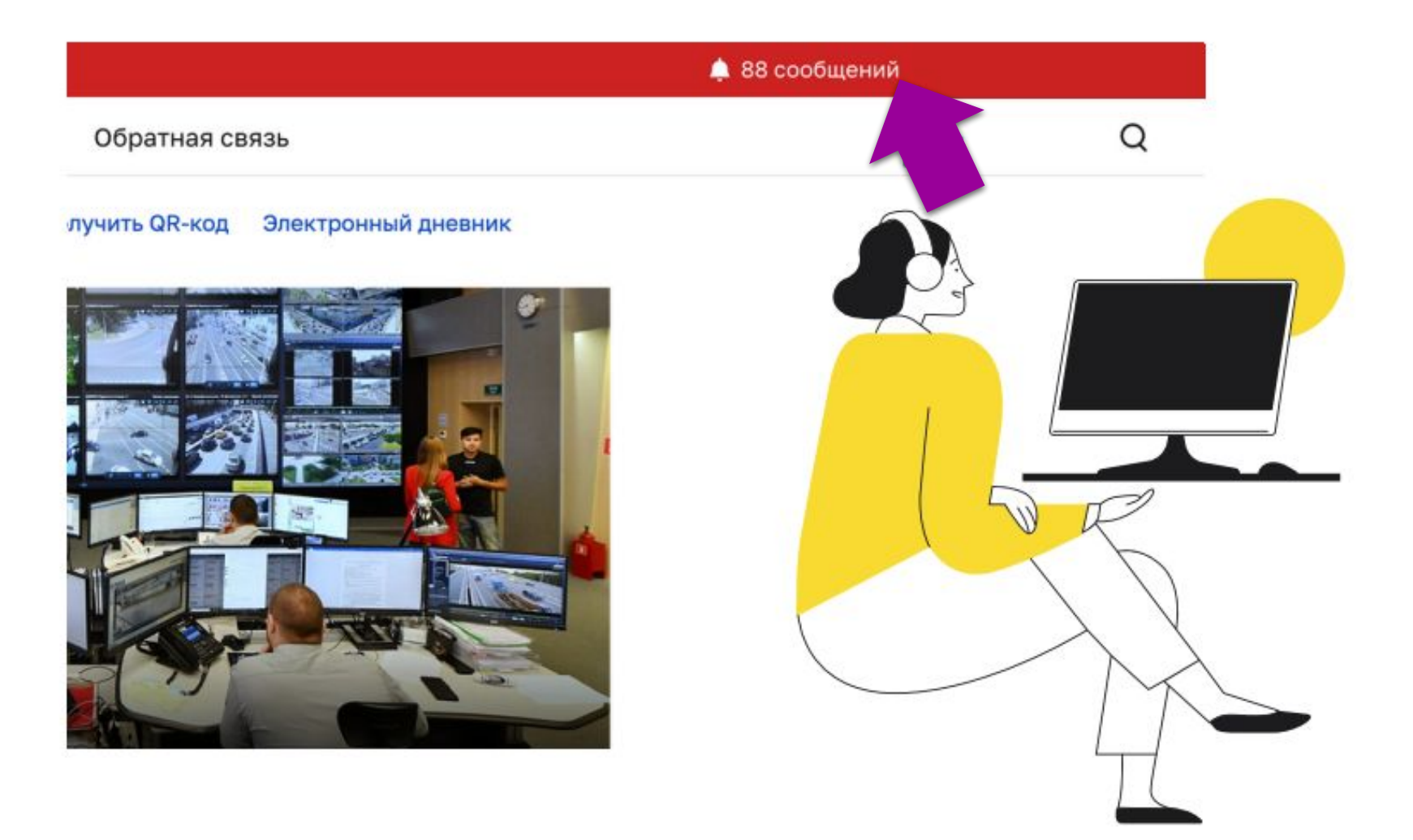

# Из списка нужно выбрать Вашу заявку, нажать «Подписать договор»

| 🖵 mos.ru Официальн | ый сайт Мэр | ра Москвы                                                                           |
|--------------------|-------------|-------------------------------------------------------------------------------------|
| Новости Афиша      | Услуги      | Мэр Власть Карта Мой район Инструкции Обратная связь                                |
| Інчные данные      |             | сегодня в 11:53                                                                     |
| Мои документы      |             | Документы подписаны                                                                 |
| Лоя семья          |             | Запись в кружки, спортивные секции, дома творчества                                 |
| Мой питомец        |             | Подробнее ∨ История ∨ Данные о заявлении → Отозвать заявление →                     |
| Недвижимость       |             |                                                                                     |
| Моя работа         |             | сегодня в 11:49                                                                     |
| Гранспорт          |             | Документы подписаны                                                                 |
| Олимпиады и ГИА    |             | Запись в кружки, спортивные секции, дома творчества                                 |
|                    |             | Подробнее - История - Данные о заявлении -> Отозвать заявление ->                   |
| Сообщения 🕮        |             |                                                                                     |
| посмотреть все     |             |                                                                                     |
|                    |             | тчера в 19:36                                                                       |
| Заявки 🔿           |             | Необходимо подписание документов                                                    |
| Bce                |             | Запись в кружки, спортивные секции, дома творчества                                 |
| Статусы по услугам |             | Подробнее - История - Данные о заявлении - Отозвать заявление - Подписать договор - |
| Платежи            |             |                                                                                     |
| Жалобы и обращения |             |                                                                                     |
|                    |             | Budda B 72726                                                                       |
|                    |             | Необходимо подписание документов                                                    |

#### В данном окне поставить галочки напротив согласий с условиями и нажать на кнопку «Отправить»

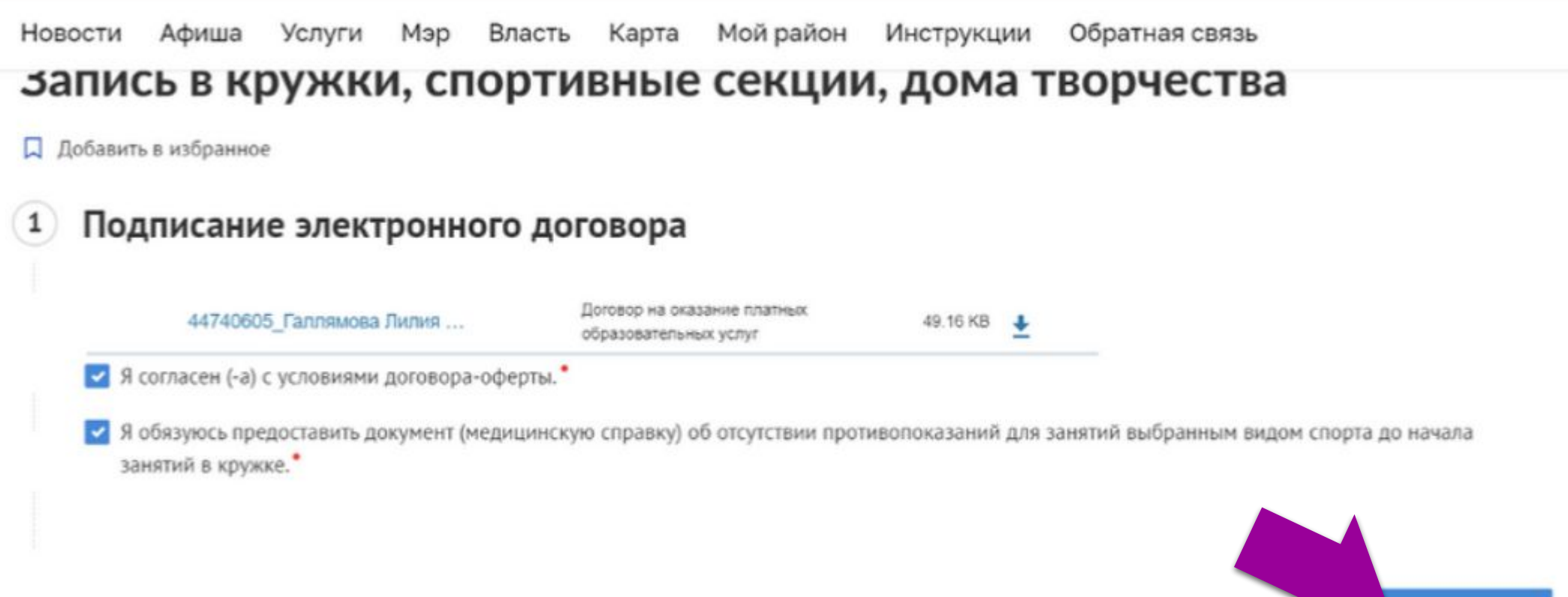

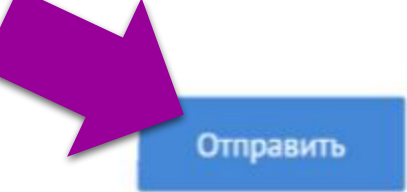

#### В мобильной версии сайта

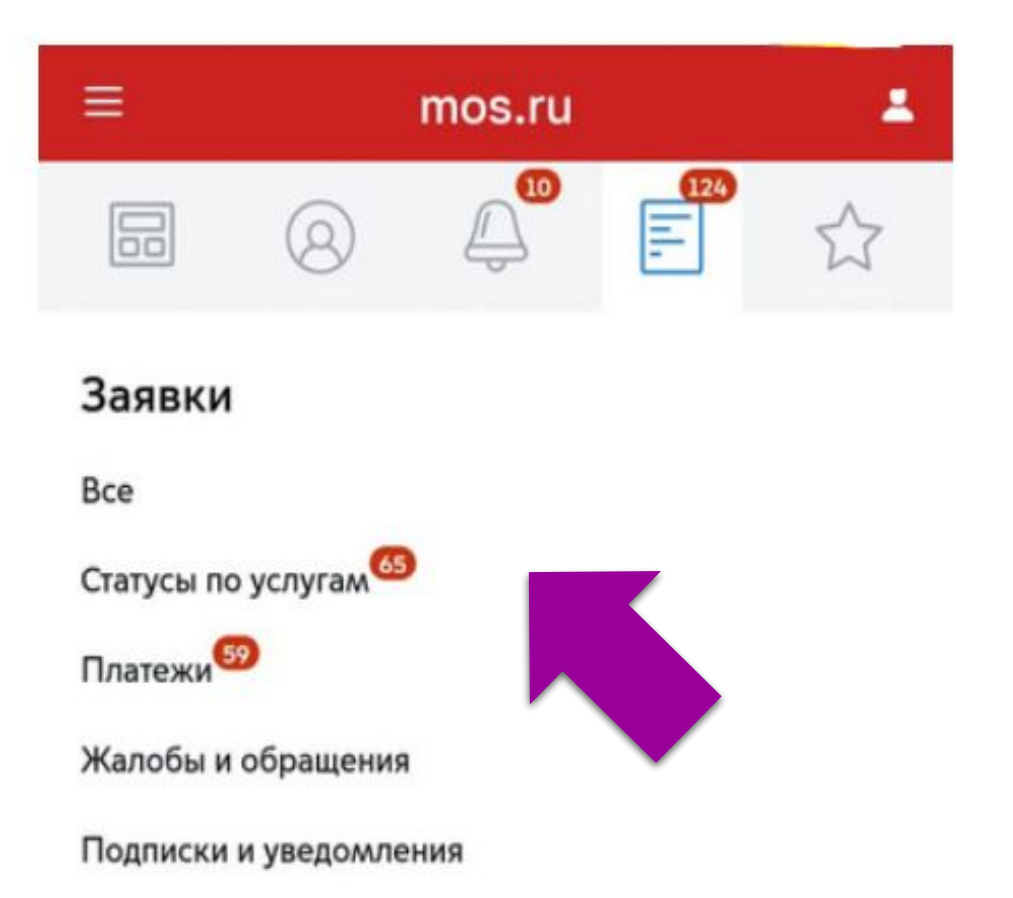

### Перейти в «Заявки» Перейти в «Статусы по услугам»

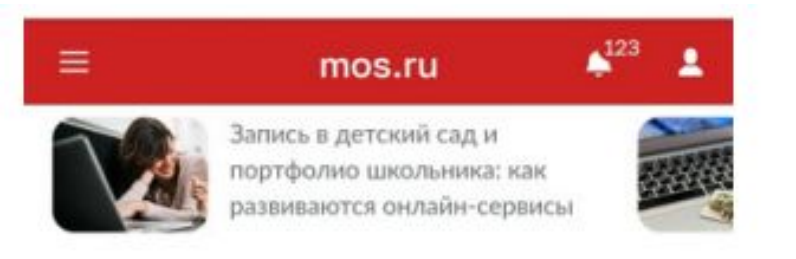

(i)

Запись в кружки, спортивные секции, дома творчества

📮 Добавить в избранное

## Вы можете посмотреть список поданных заявлений в «Личном кабинете»

#### Изменения к заявлению подготовлены к передаче в ведомство.

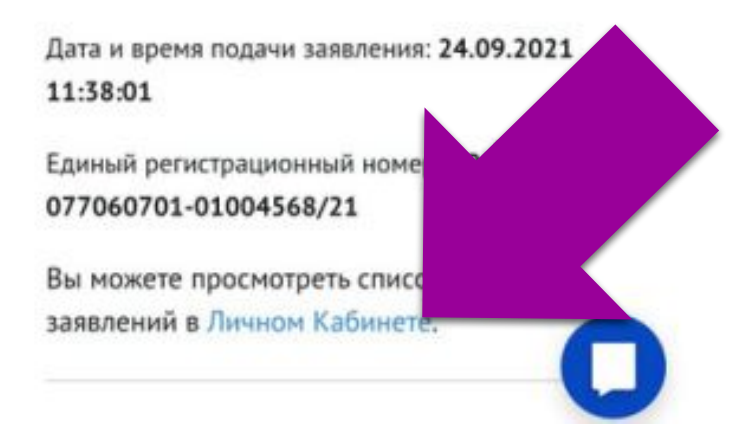

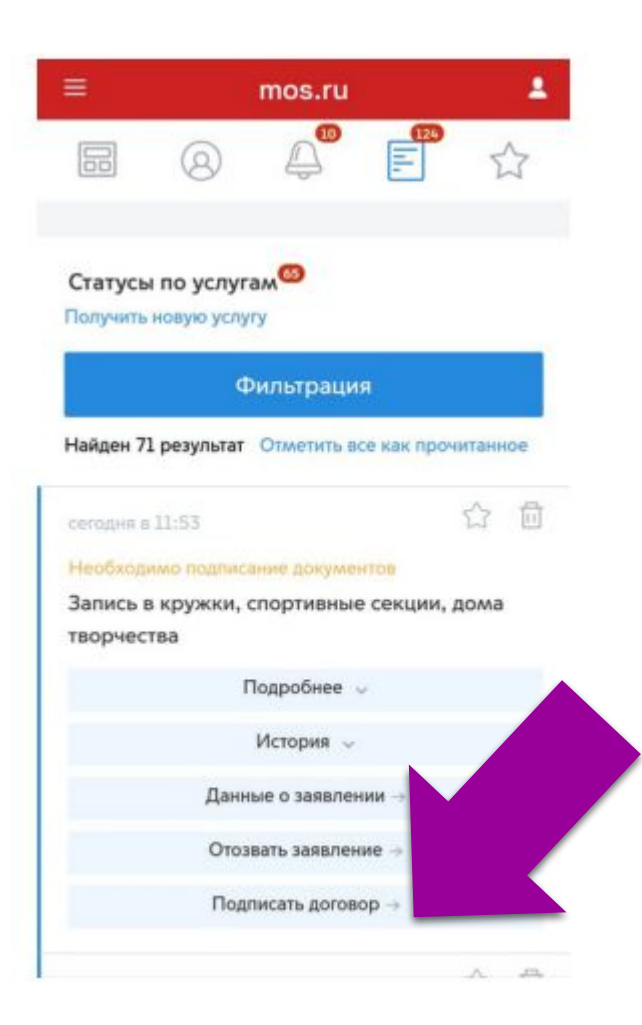

#### Из списка нужно выбрать Вашу заявку, нажать на «Подписать договор»

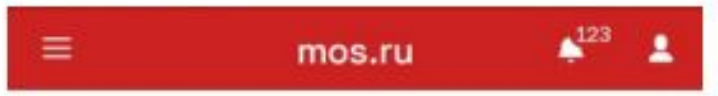

#### Запись в кружки, спортивные секции, дома творчества

🔲 Добавить в избранное

War1

Подписание электронного договора

46620216\_Назарук Анна Влад...

Дı

oč

🗹 Я согласен (-а) с условиями договора-оферты.\*

Я обязуюсь предоставить документ (медицинскую справку) об отсутствии противопоказаний для занятий выбранным видом спорта до начала занятий в кружке.

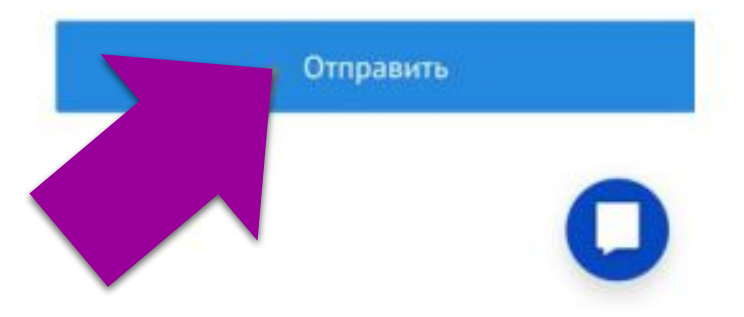

•В данном окне поставьте напротив галочки о согласии с условиями и нажать на кнопку

«Отправить»

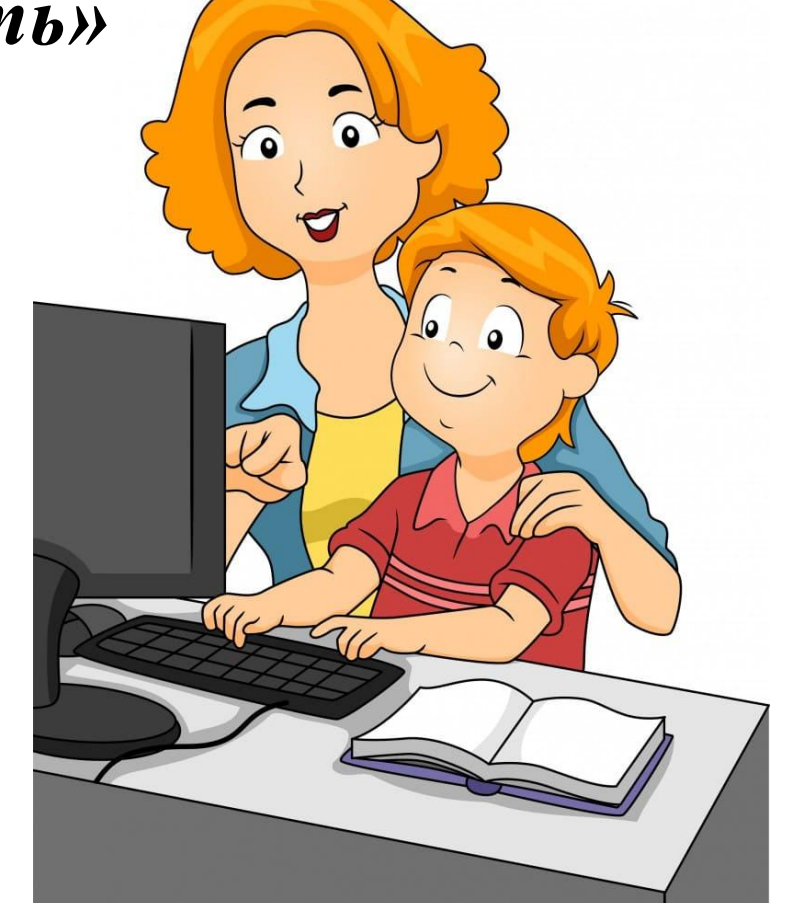